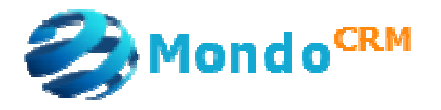

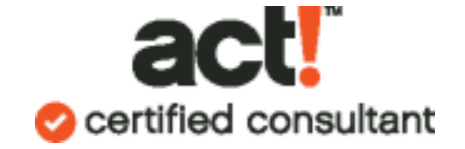

## Creating Company Records, Supplemental Guide

Objective:

After this lesson, the learner will be able to:

- Define a company record in Act!
- Create a company record in Act! from an existing contact in Act!
- Add contacts to existing company records

Conditions for Success:

- Act! v 2010+ has been installed
- You can lookup contacts in the database
- You know how to enter new contacts into Act!
- You know how to use the contact list view

Company Record Definition

A *company* is a record type that lets you track multiple contacts within an actual company and division structure

In an account management environment...

You work with multiple people at IBM. In Act!, you create a unique contact record for each person you communicate with at IBM. The challenge is the sales manager or account manager wants to know with one click, "What's going on at IBM ?". The company record solves this problem by allowing you to link all the contacts at IBM together.

We'll show you how Act! helps you manage this process and allow you to continue to manage the relationships.

After the company record is created, we can show you how you can easily see the results of all your interactions at a company.

Act! works along these principles

1. You meet a new contact at a new organization

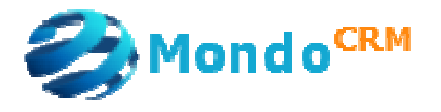

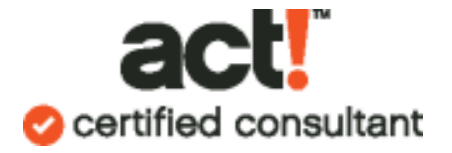

- 2. You meet a second contact at the same organization
- 3. Act! believes you will start creating company records

## Case #1

You have entered two contacts at the same organization (Burpelson Think Tank) and you want to make a company record and link them together. Here is the first record in figure 1.

| Company       Burpelson Think Tank        Address       17 Q St NW         Contact       Lionel Mandrake            Salutation       Lionel            Title       VP Operations Europe       City       Washington          Phone       202-569-3400        Ext       DC          Phone       202-569-3410        Ext       ZIP Code       2001-1103         Inies       Mobile         Country       United States          ID/Status       Prospect       Web Site       www.burpelson.com           List       Notes       History       Activities       Opportunities       Groups/Companies       Select Users           List       Notes       History       Activities       Opportunity       New Opportunity            List       Notes       History       Activities       Opportunity Lost       New Opportunity            List       Notes       History       Activities       Opportunity Lost       New Opportunity                                                                                                    | Company       Burpelson Think Tank       Address       17 Q St NW         Contact       Lionel Mandrake       Image: Contact       Lionel Mandrake         Salutation       Lionel       City       Washington         Title       VP Operations Europe       City       Washington         Phone       202-569-3400       Ext       ZIP Code       2001-1103         Mobile       Country       United States       Image: Country       United States         Fax       202-569-3415       Web Site       www.burpelson.com       Image: Country       Inited States         ID/Status       Prospect       Web Site       www.burpelson.com       Image: Country       Inited States       Image: Country       Inited States         Unity       Notes       History       Activities       Opportunities       Groups/Companies       Select Users       Image: Country       Image: Country       Image: Country       Image: Country         List       Notes       History       Activities       Opportunity       Country       E-mail       Image: Country       Image: Country       Image: Country       Image: Country       Image: Country       Image: Country       Image: Country       Image: Country       Image: Country       Image: Country       Image: Country                                                                                                    | к 🖉                        | 🤱 Contact                                                                                                    | t Detail                                                                                       |                                                                                                    |                                                                                                    |                                                                                                    |             | View Groups/Co                                                                                                    | ompanies                                |
|----------------------------------------------------------------------------------------------------|----------------------------------------------------------------------------------------------------|----------------------------|----------------------------------------------------------------------------------------------------|------------------------------------------------------------------------------------------------|----------------------------------------------------------------------------------------------------|----------------------------------------------------------------------------------------------------|----------------------------------------------------------------------------------------------------|-------------|----------------------------------------------------------------------------------------------------|-----------------------------------------|
| contact Lionel Mandrake   Salutation Lionel   Title VP Operations Europe   Department V   Phone 202-569-3400   202-569-3400 Ext   ZIP Code 2001-1103   Inles Mobile   Country United States   ID/Status Prospect   V Web Site   www.burgelson.com   ID/Status Prospect   V Web Site   www.burgelson.com   ILite Notes   History Activities   Opportunities Groups/Companies   Select Users   Dates: Al Dates:   Time Result   Result Regarding & Detalis   5/20/2007 358 PM   New Opportunity Activities   Opportunity Lost New Opportunity - ACTI Sales Cycle Presentation 0%   5/20/2007 358 PM   New Opportunity   S/20/2007 358 PM   New Opportunity   Activities   S/20/2007 358 PM   New Opportunity   Activities   S/20/2007   358 PM   New Opportunity   S/20/2007   358 PM   New Opportunity   S/20/2007   358 PM   New Opportunity   S/20/2007   358 PM   New Opportunity   S/20/2007   358 PM   New Opportunity   S/20/2007   358 PM                                                                                                    | contact       Lionel Mandrake          Salutation       Lionel          Title       VP Operations Europe       Eity         Website       VE       Version         Inles       Phone       202-569-3400         Mobile        Ext         Title       VP Operations Europe       Eity         Mobile        Version         Inles       Mobile          Fax       202-569-3415          ID/Status       Prospect       Web Site         wew.burgelson.com          ID/Status       Prospect       Web Site         unity       Notes History Activities Opportunities Groups/Companies Secondary Contacts Documents Contact Info User Fields Home Address Accounting Link Warranty I         Dates:       Al Dates       Time         S/20/2007       358 PM       New Opportunity - ACTI Sales Cycle Presentation 0%       Chris Huffman         5/20/2007       358 PM       New Opportunity - ACTI Sales Cycle Needs Assessment       Chris Huffman         5/20/2007       358 PM       New Opportunity - ACTI Sales Cycle Commitment to Buy       Chris Huffman         5/20/2007       358 PM       New Opportunity 20000 Closed - Lost       Chris Huffman <th></th> <th>Company</th> <th>Burpelson T</th> <th>hink Tank</th> <th> Address</th> <th>17 Q St NW</th> <th></th> <th></th> <th></th>                                                                                                    |                            | Company                                                                                                    | Burpelson T                                                                                    | hink Tank                                                                                                    | Address                                                                                                    | 17 Q St NW                                                                                                    |             |                                                                                                    |                                         |
| Salutation Lionel   PB Department   Phone 202-569-3400 Last   Phone 202-569-3400 Last   Abbile Last   Fax 202-569-3415 Last   ID/Status Prospect   Pospect Web Site   web Site www.burpelson.com   List Notes   History Activities   Opportunities Groups/Companies   Secondary Contacts Documents   List Notes   History Activities   Opportunities Groups/Companies   Secondary Contacts Documents   Contact Info User Fields   Home Address   Accounting Link Wearanty   Dates: All ates   Vigor 358 PM   New Opportunity New Opportunity   S/20/2007 358 PM   New Opportunity Activities   Soloci Lased Chris Huffman   S/20/2007 358 PM   New Opportunity Activities   S/20/2007 358 PM   New Opportunity Activities   S/20/2007 353 PM   New Opportunity Activities   S/20/2007 353 PM   New Opportunity Activities   S/20/2007 353 PM   New Opportunity Activities   S/20/2007 353 PM   New Opportunity Activities   S/20/2007 353 PM   New Opportunity   Aution Act                                                                                                    | Salutation Lionel   Title VP Operations Europe   Pione 202-569-3400   Phone 202-569-3400   City Washington   Mobile   Fax 202-569-3415   ID/Status Prospect   Veb Site www.burpelson.com   ID/Status Prospect   Veb Site www.burpelson.com   Referred By   Votes History   Activities Opportunities   Groups/Companies Secondary Contacts   Documents Contact Info   User Ime   Referred By   Votes History   Activities Opportunities   Groups/Companies Secondary Contacts   Documents Contact Info   User Fields   History Activities   Opportunity Select Users   Select Users Ima   Solor State   State Ima   State Ima   State Ima   Dates: All attas   Value New Opportunity   State Ima   State Ima   State Ima   State Ima   State Ima   State Ima   State Ima   Date Ima   Record Manager Group/Com   State Ima   State Ima   State Ima   State                                                                                                    | )<br>ote                   | Contact                                                                                                    | Lionel Mand                                                                                    | rake                                                                                                    |                                                                                                    |                                                                                                    |             |                                                                                                    |                                         |
| Title       VP Operations Europe       City       Washington         Ps       Department       State       DC         Phone       202-569-3400 Est       ZIP Code       201-1103         Amies       Mobile       Country       United States       Image: Country         Ider       Prospect       Web Site       www.burpelson.com         DyStatus       Prospect       Web Site       www.burpelson.com         List       Notes       History       Activities       Opportunities       Groups/Companies       Secondary Contacts       Documents       Contact Info       User Fields       Home Address       Accounting Link       Warranty         Unites       History       Activities       Opportunities       Groups/Companies       Secondary Contacts       Documents       Contact Info       User Fields       Home Address       Accounting Link       Warranty         Dates:       All Dates:       Types:       All       Select Users       Image: Image:                                                                                                    | Title       VP Operations Europe       City       Washington         Ps       Department       State       DC         Phone       202-569-3400 Importantion       State       DC         Amies       Mobile       Country       United States       Importantion         Image: anies       Mobile       Importantion       Web Site       www.burpelson.com         Image: anies       Notes       History       Accounting Link       Washington         Ust       Notes       History       Accounting Link       Web Site       www.burpelson.com         Ust       Notes       History       Accounting Link       Warranty Importantion         Ust       Notes       History       Accounting Link       Warranty Importantion         Ust       Notes       History       Accounting Link       Warranty Importantion         United       Size/20/207       358 PM       New Opportunity       Coll Select Users       Most       Record Manager       Group/Comportantion         Size/20/2007       358 PM       Opportunity Lost       New Opportunity 4.000 000 Closed - Lost       Chris Huffman         Size/20/2007       358 PM       New Opportunity Accounting Link       New Opportunity 4.000 000 Addite       Chris Huffman                                                                                                    | •                          | Salutation                                                                                                    | Lionel                                                                                         |                                                                                                    |                                                                                                    |                                                                                                    |             |                                                                                                    |                                         |
| ps       Department       State       DC         Phone       202-569-3400       Ext       ZIP Code       2001-1103         Mobile        Country       United States          Mobile        Web Site       www.burpelson.com         ID/Status       Prospect       Web Site       www.burpelson.com         Referred By        Secondary Contacts       Documents       Contact Info       User Fields       Home Address       Accounting Link       Warnarul         List       Notes       History       Activities       Opportunities       Groups/Companies       Secondary Contacts       Documents       Contact Info       User Fields       Home Address       Accounting Link       Warnarul         Units       History       Activities       Opportunity       Regarding & Details       E-mail       mandrake@burpelson.com         Units       History       Activities       Opportunity       New Opportunity       Secondary Contacts       Documents       Contact Info       User Fields       Home Address       Accounting Link       Warnarul         Dates       Time       Result       Regarding & Details       Ense       Ense       Ense       Ense       Ense       Ense       En                                                                                                    | ps       Department       ▼       State       DC         Phone       202-569-3400       Image       ZIP Code       2001-1103         Mobile       Image       Country       United States       V         Main       202-569-3415       Web Site       www.burpelson.com         ID/Status       Prospect       Web Site       www.burpelson.com         Referred By       V       E-mail       mandrake@burpelson.com         Unit       Notes       History       Activities       Opportunities       Secondary       Contact Info       User Fields       Home Address       Accounting Link       Warranty I         Unit       Dates:       All Dates       Types:       All       Select Users       Image       Record Manager       Group/Comp         S/20/2007       358 PM       Opportunity       New Opportunity - ACTI Sales Cycle Presentation 0%       Chris Huffman         S/20/2007       358 PM       Opportunity       New Opportunity - ACTI Sales Cycle Needs Assessment       Chris Huffman         S/20/2007       358 PM       New Opportunity ACTI Sales Cycle Commitment to Buy       Chris Huffman         S/20/2007       353 PM       New Opportunity ACTI Sales Cycle Commitment to Buy       Chris Huffman         S/20/2007                                                                                                    | 2                          | Title                                                                                                    | VP Operatio                                                                                    | ns Europe                                                                                                    | V City                                                                                                    | Washington                                                                                                    |             | ~                                                                                                    |                                         |
| Phone 202-569-3400 Ext ZIP Code 2001-1103   Mobile Ext Country United States   Fax 202-569-3415 Ext Ext   ID/Status Prospect Web Site   Referred By E-mail   Notes History   Activities Opportunities   Group/Companies Secondary Contacts   Dates: All Dates:   Vites Time   Resarding & Details   Solution   Solution <td>Phone 202-569-3400 Ext ZIP Code 2001-1103   Mobile Ext Country United States   Fax 202-569-3415 Ext   ID/Status Prospect Web Site   Referred By E-mail   Inandrake@burpelson.com   Dates: All Dates   Votes History   Activities Opportunities   Group/Companies Secondary Contacts   Dotes: All Dates   Votes Time   Result Regarding &amp; Details   S/20/2007 358 PM   Opportunity New Opportunity   Activities Opportunity   S/20/2007 358 PM   Opportunity New Opportunity   S/20/2007 358 PM   New Opportunity New Opportunity   S/20/2007 358 PM   New Opportunity New Opportunity   S/20/2007 358 PM   New Opportunity New Opportunity   S/20/2007 358 PM   New Opportunity New Opportunity   S/20/2007 358 PM   New Opportunity New Opportunity   New Opportunity Active Companies   S/20/2007 358 PM   New Opportunity New Opportunity   S/20/2007 353 PM   New Opportunity New Opportunity   New Opportunity New Opportunity   S/20/2007 353 PM   New Opportunity New Opportunity   New Opportunity New Opportunity &lt;</td> <td>ps</td> <td>Department</td> <td></td> <td></td> <td>State</td> <td>DC 💌</td> <td></td> <td></td> <td></td>                                                                                                    | Phone 202-569-3400 Ext ZIP Code 2001-1103   Mobile Ext Country United States   Fax 202-569-3415 Ext   ID/Status Prospect Web Site   Referred By E-mail   Inandrake@burpelson.com   Dates: All Dates   Votes History   Activities Opportunities   Group/Companies Secondary Contacts   Dotes: All Dates   Votes Time   Result Regarding & Details   S/20/2007 358 PM   Opportunity New Opportunity   Activities Opportunity   S/20/2007 358 PM   Opportunity New Opportunity   S/20/2007 358 PM   New Opportunity New Opportunity   S/20/2007 358 PM   New Opportunity New Opportunity   S/20/2007 358 PM   New Opportunity New Opportunity   S/20/2007 358 PM   New Opportunity New Opportunity   S/20/2007 358 PM   New Opportunity New Opportunity   New Opportunity Active Companies   S/20/2007 358 PM   New Opportunity New Opportunity   S/20/2007 353 PM   New Opportunity New Opportunity   New Opportunity New Opportunity   S/20/2007 353 PM   New Opportunity New Opportunity   New Opportunity New Opportunity <                                                                                                    | ps                         | Department                                                                                                    |                                                                                                |                                                                                                    | State                                                                                                    | DC 💌                                                                                                    |             |                                                                                                    |                                         |
| Mobile        Country       United States         Fax       202-569-3415        Country       United States         dar       Fax       202-569-3415        Web Site       www.burpelson.com         dar       Referred By       V       Web Site       www.burpelson.com         List       Notes       History       Activities       Opportunities       Groups/Companies       Secondary Contacts       Documents       Contact Info       User Fields       Home Address       Accounting Link       Warranty         Dates       All Dates       Types:       All       Select Users       Image:       Record Manager       Group/Comp         Unity       Date       Time       Result       Regarding & Detais       Image:       Record Manager       Group/Com         Date       Time       Result       Regarding & Detais       Image:       Image:       Chris Huffman         5/20/2007       358 PM       Opportunity       New Opportunity 4ACDI Color O. Add       Chris Huffman         5/20/2007       353 PM       New Opportunity       ACT! Sales Cycle Needs Assessment       Chris Huffman         5/20/2007       353 PM       New Opportunity       ACT! Sales Cycle Commitment to Buy       Chris Huffm                                                                                                    | Mobile       Image: Country       United States         Fax       202-569-3415       Image: Country       United States         ID/Status       Prospect       Web Site       www.burpelson.com         ID/Status       Prospect       Web Site       www.burpelson.com         List       Notes       History       Activities       Opportunities       Groups/Companies       Secondary Contacts       Documents       Contact Info       User Fields       Home Address       Accounting Link       Warranty I         List       Notes       History       Activities       Opportunities       Groups/Companies       Secondary Contacts       Documents       Contact Info       User Fields       Home Address       Accounting Link       Warranty I         Unity       Notes       History       Activities       Opportunities       Groups/Companies       Secondary Contacts       Documents       Contact Info       User Fields       Home Address       Accounting Link       Warranty I         Unity       Notes       History       Activities       Opportunity       Regarding & Details       Econd       Becord Manager       Group/Com         S/20/2007       358 PM       New Opportunity       New Opportunity 4.000.00       Closed - Lost       Chris Huffman                                                                                                    | -                          | Phone                                                                                                    | 202-569-34                                                                                     | 00 🛄 🕮 Ext                                                                                                    | ZIP Code                                                                                                    | 2001-1103                                                                                                    |             |                                                                                                    |                                         |
| Fax       202-569-3415       Web Site       www.burpelson.com         ID/Status       Prospect       Web Site       www.burpelson.com         Referred By       V       E-mail       mandrake@burpelson.com         List       Notes       History       Activities       Opportunities       Groups/Companies       Secondary Contacts       Documents       Contact Info       User Fields       Home Address       Accounting Link       Warnaty         Dates:       All Dates       Types:       All       Select Users       Image: Image:                                                                                                    | Fax       202-569-3415         ID/Status       Prospect       Web Site       www.burpelson.com         Referred By       V       E-mail       mandrake@burpelson.com         List       Notes       History       Activities       Opportunities       Groups/Companies       Secondary Contacts       Documents       Contact Info       User Fields       Home Address       Accounting Link       Warranty I         Dates:       All Dates       Types:       All       Select Users       Image: Image: Image                                                                                                    | nies                       | Mobile                                                                                                    |                                                                                                |                                                                                                    | Country                                                                                                    | United States                                                                                                    |             | ~                                                                                                    |                                         |
| ID/Status       Prospect       Web Site       www.burpelson.com         Referred By       Imandrake@burpelson.com       Imandrake@burpelson.com         List       Notes       History       Activities       Opportunities       Groups/Companies       Secondary Contacts       Documents       Contact Info       User Fields       Home Address       Accounting Link       Warranty         Dates:       All Dates       Types:       All       Imandrake@burpelson.com       Imandrake@burpelson.com         Unity       Dates:       All Dates       Types:       All       Imandrake@burpelson.com       Imandrake@burpelson.com         Unity       Dates:       All Dates       Types:       All       Imandrake@burpelson.com       Imandrake@burpelson.com         Unity       Dates:       All Dates       Types:       All       Imandrake@burpelson.com       Imandrake@burpelson.com         Unity       Dates:       All Dates       Types:       All       Imandrake@burpelson.com       Imandrake@burpelson.com         Unity       Date       Time       Result       Regarding & Details       Imandrake@burpelson.com       Imandrake@burpelson.com         Date       Time       Result       Regarding & Details       Imandrake@burpelson.com       Imandrake@burpelson.com <thi< td=""><td>ID/Status       Prospect       Web Site       www.burpelson.com         Referred By       Web Site       mandrake@burpelson.com         List       Notes       History       Activities       Opportunities       Groups/Companies       Secondary Contacts       Documents       Contact Info       User Fields       Home Address       Accounting Link       Warranty I         List       Notes       History       Activities       Opportunities       Groups/Companies       Secondary Contacts       Documents       Contact Info       User Fields       Home Address       Accounting Link       Warranty I         Dates:       All Dates       Types:       All       Select Users       Image I       Image I&lt;</td><td>71</td><td>Fax</td><td>202-569-34</td><td>15</td><td></td><td></td><td></td><td>,</td><td></td></thi<> | ID/Status       Prospect       Web Site       www.burpelson.com         Referred By       Web Site       mandrake@burpelson.com         List       Notes       History       Activities       Opportunities       Groups/Companies       Secondary Contacts       Documents       Contact Info       User Fields       Home Address       Accounting Link       Warranty I         List       Notes       History       Activities       Opportunities       Groups/Companies       Secondary Contacts       Documents       Contact Info       User Fields       Home Address       Accounting Link       Warranty I         Dates:       All Dates       Types:       All       Select Users       Image I       Image I<                                                                                                    | 71                         | Fax                                                                                                    | 202-569-34                                                                                     | 15                                                                                                    |                                                                                                    |                                                                                                    |             | ,                                                                                                    |                                         |
| Address       Referred By       E-mail       mandrake@burpelson.com         List       Notes       History       Activities       Opportunities       Groups/Companies       Secondary Contacts       Documents       Contact Info       User Fields       Home Address       Accounting Link       Warranty         Dates:       All Dates       Types:       All       Select Users       Image: Image: Ima                                                                                                    | Activities       Opportunities       Groups/Companies       Secondary Contacts       Documents       Contact Info       User Fields       Home Address       Accounting Link       Warranty         List       Notes       History       Activities       Opportunities       Groups/Companies       Secondary Contacts       Documents       Contact Info       User Fields       Home Address       Accounting Link       Warranty         List       Notes       History       Activities       Opportunity       Secondary Contacts       Documents       Contact Info       User Fields       Home Address       Accounting Link       Warranty         Unity       Dates       All       Select Users       Importanty       Accounting Link       Warranty       Marranty         Unity       Date       Time       Result       Regarding & Details       Importanty       Accounting Link       Warranty         5/20/2007       3:58 PM       New Opportunity       New Opportunity 44,000,00       Closed - Lost       Chris Huffman         5/20/2007       3:55 PM       New Opportunity       New Opportunity - ACT! Sales Cycle Needs Assessment       Chris Huffman         5/20/2007       3:53 PM       New Opportunity - ACT! Sales Cycle Commitment to Buy       Chris Huffman         100%       100% </td <td>푘</td> <td>ID/Status</td> <td>Prospect</td> <td></td> <td>Veb Site</td> <td>www.burpelson.com</td> <td></td> <td></td> <td></td>                                                                                                    | 푘                          | ID/Status                                                                                                    | Prospect                                                                                       |                                                                                                    | Veb Site                                                                                                    | www.burpelson.com                                                                                                    |             |                                                                                                    |                                         |
| List       Notes       History       Activities       Opportunities       Groups/Companies       Secondary Contacts       Documents       Contact Info       User Fields       Home Address       Accounting Link       Warranty         Dates:       All Dates       Types:       All       Select Users       Image: Image:                                                                                                    | List Notes History Activities Opportunities Groups/Companies Secondary Contacts Documents Contact Info User Fields Home Address Accounting Link Warranty I<br>Dates: All Dates Time Result Regarding & Details & & Pryses: All & & & & & & & & & & & & & & & & & &                                                                                                    | dar                        | Referred By                                                                                                    |                                                                                                |                                                                                                    | E-mail                                                                                                    |                                                                                                    |             |                                                                                                    |                                         |
| List       Notes       History       Activities       Opportunities       Groups/Companies       Secondary Contacts       Documents       Contact Info       User Fields       Home Address       Accounting Link       Warranty         Dates:       All Dates       Yppes:       All       Importanty       Importanty                                                                                                    | List Notes History Activities Opportunities Groups/Companies Secondary Contacts Documents Contact Info User Fields Home Address Accounting Link Warranty I<br>Dates: All Dates Types: All Select Users Solution Of Participation Of Participation Of P | a –                        | incremes by                                                                                                    |                                                                                                |                                                                                                    | L IIIdii                                                                                                    | mandrake@burpelson.com                                                                                                    |             |                                                                                                    |                                         |
| Dates:       All Dates:       V Types:       All       Select Users       Image:       Image:       Record Manager       Group/Comment         unity       Date:       Time       Result       Regarding & Details       Image:       Record Manager       Group/Comment         5/20/2007       3:58 PM       New Opportunity       New Opportunity 4,000.00 Closed - Lost       Chris Huffman         5/20/2007       3:58 PM       Opportunity Lost       New Opportunity - ACT! Sales Cycle Needs Assessment       Chris Huffman         5/20/2007       3:55 PM       New Opportunity       New Opportunity - ACT! Sales Cycle Needs Assessment       Chris Huffman         5/20/2007       3:53 PM       New Opportunity       New Opportunity - ACT! Sales Cycle Commitment to Buy       Chris Huffman         5/20/2007       3:53 PM       New Opportunity       New Opportunity * 2000.00 Closed - Won       Chris Huffman         5/20/2007       3:53 PM       New Opportunity       New Opportunity * ACT! Sales Cycle Commitment to Buy       Chris Huffman         5/20/2007       3:53 PM       Opportunity Won       New Opportunity \$2,000.00 Closed - Won       Chris Huffman         6       5/20/2007       3:53 PM       Opportunity New Opportunity * ACT! Sales Cycle Commitment to Buy       Chris Huffman                                                                                                    | Dates:       All Dates:       Yppes:       All       Select Users:       Image:       Record Manager       Group/Com         unity       Date:       Time       Result       Regarding & Details       Image:       Record Manager       Group/Com         5/20/2007       3:58 PM       New Opportunity       New Opportunity + ACT! Sales Cycle Presentation 0%       Chris Huffman         5/20/2007       3:58 PM       Opportunity Lost       New Opportunity \$4,000,00 Closed - Lost       Chris Huffman         5/20/2007       3:55 PM       New Opportunity       New Opportunity - ACT! Sales Cycle Needs Assessment       Chris Huffman         5/20/2007       3:53 PM       New Opportunity       New Opportunity - ACT! Sales Cycle Commitment to Buy       Chris Huffman         5/20/2007       3:53 PM       New Opportunity & New Opportunity \$2,000,00 Closed - Won       Chris Huffman         5/20/2007       3:53 PM       New Opportunity \$2,000,00 Closed - Won       Chris Huffman                                                                                                    |                            |                                                                                                    | L                                                                                              | 5 K                                                                                                    |                                                                                                    | mandrake@purpelson.com                                                                                                    |             |                                                                                                    |                                         |
| Unity       Date       Time       Result       Regarding & Details       Image: Comp/Com         5/20/2007       3:58 PM       New Opportunity       New Opportunity - ACT! Sales Cycle Presentation 0%       Chris Huffman         5/20/2007       3:58 PM       Opportunity Lost       New Opportunity \$4,000.00 Closed - Lost       Chris Huffman         5/20/2007       3:58 PM       Opportunity Lost       New Opportunity \$4,000.00 Closed - Lost       Chris Huffman         5/20/2007       3:55 PM       New Opportunity       New Opportunity - ACT! Sales Cycle Needs Assessment       Chris Huffman         5/20/2007       3:53 PM       New Opportunity       New Opportunity - ACT! Sales Cycle Commitment to Buy       Chris Huffman         5/20/2007       3:53 PM       New Opportunity \$2,000.00 Closed - Won       Chris Huffman         5/20/2007       3:53 PM       Opportunity Won       New Opportunity \$2,000.00 Closed - Won       Chris Huffman         5/20/2007       3:53 PM       Opportunity won       New Opportunity \$2,000.00 Closed - Won       Chris Huffman                                                                                                    | Unity       Date       Time       Result       Regarding & Details       Image: Complexity       Record Manager       Group/Com         5/20/2007       3:58 PM       New Opportunity       New Opportunity - ACT! Sales Cycle Presentation 0%       Chris Huffman       5/20/2007       3:58 PM       Opportunity Lost       New Opportunity \$4,000.00 Closed - Lost       Chris Huffman         5/20/2007       3:55 PM       New Opportunity une 20, 2008 12:00:00 AM       Chris Huffman       5/20/2007       S:55 PM       New Opportunity - ACT! Sales Cycle Needs Assessment       Chris Huffman         5/20/2007       3:53 PM       New Opportunity       New Opportunity - ACT! Sales Cycle Commitment to Buy       Chris Huffman         5/20/2007       3:53 PM       New Opportunity 2.000.00 Closed - Won       Chris Huffman         5/20/2007       3:53 PM       New Opportunity 2.000.00 Closed - Won       Chris Huffman                                                                                                    | ]<br>List                  | Notes History 4                                                                                                    | Activities Opport                                                                              | tunities Groups/Compar                                                                                                    | nies Secondary Contacts                                                                                                    | Documents Contact Info User I                                                                                                    | Fields Home | Address Accounting                                                                                                    | Link Warranty Card                      |
| 5/20/2007       3:58 PM       New Opportunity       New Opportunity 4,000.00 Closed - Lost       Chris Huffman         5/20/2007       3:58 PM       Opportunity Lost       New Opportunity \$4,000.00 Closed - Lost       Chris Huffman         5/20/2007       3:55 PM       New Opportunity - ACT! Sales Cycle Needs Assessment       Chris Huffman         5/20/2007       3:55 PM       New Opportunity - ACT! Sales Cycle Needs Assessment       Chris Huffman         5/20/2007       3:53 PM       New Opportunity - ACT! Sales Cycle Commitment to Buy       Chris Huffman         5/20/2007       3:53 PM       New Opportunity - ACT! Sales Cycle Commitment to Buy       Chris Huffman         5/20/2007       3:53 PM       Opportunity Wow       New Opportunity *2000.00 Closed - Won       Chris Huffman         ail       5/20/2007       3:53 PM       Opportunity Wow       New Opportunity *200.000 Closed - Won       Chris Huffman                                                                                                    | 5/20/2007       3:58 PM       New Opportunity       New Opportunity - ACT1 Sales Cycle Presentation 0%       Chris Huffman         5/20/2007       3:58 PM       Opportunity Lost       New Opportunity \$4,000.00 Closed - Lost       Chris Huffman         5/20/2007       3:55 PM       New Opportunity - ACT1 Sales Cycle Needs Assessment       Chris Huffman         5/20/2007       3:55 PM       New Opportunity - ACT1 Sales Cycle Needs Assessment       Chris Huffman         5/20/2007       3:53 PM       New Opportunity - ACT1 Sales Cycle Commitment to Buy       Chris Huffman         5/20/2007       3:53 PM       New Opportunity 2.000.00 Closed - Won       Chris Huffman         5/20/2007       3:53 PM       New Opportunity 2.000.00 Closed - Won       Chris Huffman                                                                                                    | ]<br>List                  | Notes History /<br>Dates: All Dates                                                                                                    | Activities Opport                                                                              | tunities Groups/Compar                                                                                                    | ies Secondary Contacts                                                                                                    | Documents Contact Info User I                                                                                                    | Fields Home | Address Accounting                                                                                                    | Link Warranty Card                      |
| 5/20/2007     3:55 PM     Opportunity Lost     New Opportunity \$4,000,00 Llosed - Lost     Chris Huffman       5/20/2007     3:55 PM     New Opportunity - ACT! Sales Cycle Needs Assessment     Chris Huffman       5/20/2007     3:53 PM     New Opportunity - ACT! Sales Cycle Commitment to Buy     Chris Huffman       5/20/2007     3:53 PM     New Opportunity + ACT! Sales Cycle Commitment to Buy     Chris Huffman       5/20/2007     3:53 PM     Opportunity Won     New Opportunity \$2,000,00 Closed - Won     Chris Huffman                                                                                                    | 5/20/2007     3:55 PM     Opportunity Lost     New Opportunity \$4,000,00 Llosed - Lost     Chris Huffman       5/20/2007     3:55 PM     New Opportunity - ACT! Sales Cycle Needs Assessment     Chris Huffman       5/20/2007     3:53 PM     New Opportunity - ACT! Sales Cycle Commitment to Buy     Chris Huffman       5/20/2007     3:53 PM     New Opportunity - ACT! Sales Cycle Commitment to Buy     Chris Huffman       5/20/2007     3:53 PM     New Opportunity \$2,000,00 Closed - Won     Chris Huffman                                                                                                    | List<br>unity              | Notes History /<br>Dates: All Dates<br>Date                                                                                                    | Activities Opport                                                                              | tunities Groups/Compar                                                                                                    | iies Secondary Contacts I<br>Secondary Contacts Secondary<br>Regarding & Details                                                                                                    | Documents Contact Info User I                                                                                                    | Fields Home | Address Accounting                                                                                                    | Link Warranty Caro<br>C<br>Group/Compan |
| 5/20/2007     3:55 PM     New Opportunity     New Opportunity - ACT! Sales Cycle Needs Assessment     Chris Huffman       5/20/2007     3:53 PM     New Opportunity     ACT! Sales Cycle Commitment to Buy     Chris Huffman       5/20/2007     3:53 PM     New Opportunity + ACT! Sales Cycle Commitment to Buy     Chris Huffman       5/20/2007     3:53 PM     Opportunity Won     New Opportunity \$2,000.00 Closed - Won     Chris Huffman       all     5/20/2007     3:53 PM     Opportunity Won     New Opportunity \$2,000.00 Closed - Won     Chris Huffman                                                                                                    | 5/20/2007     3:55 PM     New Opportunity     New Opportunity - ACT! Sales Cycle Needs Assessment     Chris Huffman       5/20/2007     3:53 PM     New Opportunity     New Opportunity - ACT! Sales Cycle Commitment to Buy     Chris Huffman       5/20/2007     3:53 PM     Opportunity     New Opportunity - ACT! Sales Cycle Commitment to Buy     Chris Huffman       5/20/2007     3:53 PM     Opportunity Won     New Opportunity \$2,000.00 Closed - Won     Chris Huffman                                                                                                    | List<br>unity              | Notes History /<br>Dates: All Dates<br>Date<br>5/20/2007                                                                                                    | Activities Opport                                                                              | tunities Groups/Compar<br>Types: All<br>Result<br>New Opportunity                                                                                                    | ies Secondary Contacts [<br>Regarding & Details<br>New Opportunity - ACT! Sa                                                                                                    | Documents Contact Info User I<br>ct Users 🔮 🕅 👼                                                                                                    | Fields Home | Address Accounting<br>Record Manager<br>Chris Huffman                                                                                                    | Link Warranty Caro<br>C<br>Group/Compan |
| 5/20/2007     3:53 PM     New Opportunity     New Opportunity - ACT! Sales Cycle Commitment to Buy     Chris Huffman       5/20/2007     3:53 PM     Opportunity Won     New Opportunity \$2,000.00 Closed - Won     Chris Huffman       ail     5/20/2007     3:53 PM     Opportunity Won     New Opportunity \$2,000.00 Closed - Won     Chris Huffman                                                                                                    | 5/20/2007 3:53 PM New Opportunity New Opportunity - ACT! Sales Cycle Commitment to Buy Chris Huffman<br>5/20/2007 3:53 PM Opportunity Won New Opportunity \$2,000.00 Closed - Won Chris Huffman                                                                                                    | List<br>unity              | Notes History /<br>Dates: All Dates<br>Date<br>5/20/2007<br>5/20/2007                                                                                                    | Activities Oppor<br>Time<br>3:58 PM<br>3:58 PM                                                 | tunities Groups/Compar<br>Types: All<br>Result<br>New Opportunity<br>Opportunity Lost                                                                                 | ies Secondary Contacts I<br>Begarding & Details<br>New Opportunity - ACT! Sa<br>New Opportunity \$4,000.00<br>Friday, June 20, 2008 12:01                                                                                                    | International Contact Info User Contact Info User Contact Info User Contact Info User Info User Info Info Info Info Info Info Info Info                                                                                                    | Fields Home | Address Accounting<br>Record Manager<br>Chris Huffman<br>Chris Huffman                                                                                                    | Link Warranty Caro<br>C<br>Group/Compan |
| 5/20/2007 3:53 PM Opportunity Won New Opportunity \$2,000.00 Closed - Won Chris Huffman                                                                                                    | 5/20/2007 3:53 PM Opportunity Won New Opportunity \$2,000.00 Closed · Won Chris Huffman                                                                                                    | List<br>unity              | Notes         History         A           Dates:         All Dates           5/20/2007         5/20/2007           5/20/2007         5/20/2007                                                                                                    | Activities Opport                                                                              | tunities Groups/Compar<br>Types: All<br>Result<br>New Opportunity<br>Opportunity Lost<br>New Opportunity                                                              | ies Secondary Contacts I<br>Sele<br>Regarding & Details<br>New Opportunity - ACT! Sa<br>New Opportunity \$4,000 00<br>Friday, June 20, 2008 12:00<br>New Opportunity - ACT! Sa<br>252                                                                                                    | International Contact Info User I<br>ct Users 📸 🕥 🔊<br>les Cycle Presentation 0%<br>Closed - Lost<br>0:00 AM<br>les Cycle Needs Assessment                                                                                                    | Fields Home | Address Accounting<br>Record Manager<br>Chris Huffman<br>Chris Huffman<br>Chris Huffman                                                                                      | Link Warranty Caro<br>C<br>Group/Compan |
|                                                                                                    |                                                                                                    | List<br>unity<br>Dard      | Notes         History         A           Dates:         All Dates           Date         5/20/2007           5/20/2007         5/20/2007           5/20/2007         5/20/2007                                                                                                    | Activities Opport<br>3:58 PM<br>3:58 PM<br>3:55 PM<br>3:55 PM<br>3:53 PM                       | tunities Groups/Compar<br>Types: All<br>Result<br>New Opportunity<br>Opportunity Lost<br>New Opportunity<br>New Opportunity                                           | ies Secondary Contacts [<br>Sele<br>Regarding & Details<br>New Opportunity - ACT! Sa<br>New Opportunity - ACT! Sa<br>New Opportunity - ACT! Sa<br>25%<br>New Opportunity - ACT! Sa<br>1999                                                                                                    | International Contact Info User I<br>act Users   Contact Info User I  Contact Info User I  Contact Info I  Contact Info I  Contact                                                                                                    | Fields Home | Address Accounting<br>Record Manager<br>Chris Huffman<br>Chris Huffman<br>Chris Huffman<br>Chris Huffman                                                                     | Link Warranty Caro<br>C                 |
| Finday, November 30, 2007 12:00:00 AM                                                                                                    | Friday, November 30, 2007 12:00:00 AM<br>5/20/2007 3:52 PM New Opportunity /28/2007 - ACTL Sales Cucle Sales Fulfilment 100% Chris Huffman                                                                                                    | List<br>unity<br>board     | Notes         History         /           Dates:         All Dates           Date         5/20/2007           5/20/2007         5/20/2007           5/20/2007         5/20/2007           5/20/2007         5/20/2007           5/20/2007         5/20/2007                                                                                  | Activities Opport<br>3:58 PM<br>3:55 PM<br>3:55 PM<br>3:53 PM<br>3:53 PM                       | tunities Groups/Compar<br>Types: All<br>Result<br>New Opportunity<br>Opportunity Lost<br>New Opportunity<br>New Opportunity<br>Opportunity Won                        | ies Secondary Contacts []<br>Regarding & Details<br>New Opportunity - ACT! Sa<br>New Opportunity - ACT! Sa<br>25%<br>New Opportunity - ACT! Sa<br>25%<br>New Opportunity - ACT! Sa<br>100%<br>New Opportunity - ACT! Sa                                                                                                    | International Contact Info User Contact Info User Contact Info Use                                                                                                    | Fields Home | Address Accounting<br>Record Manager<br>Chris Huffman<br>Chris Huffman<br>Chris Huffman<br>Chris Huffman<br>Chris Huffman                                                    | Link Warranty Caro                      |
| 5/20/2007 3:52 PM Opportunity Won /28/2007 \$24,000.00 Closed - Won Chris Huffman                                                                                                    | 5/20/2007 3:52 PM Opportunity Won /28/2007 \$24,000.00 Closed - Won Chris Huffman                                                                                                    | List<br>unity<br>Dard      | Notes         History         A           Dates:         All Dates           5/20/2007         5/20/2007           5/20/2007         5/20/2007           5/20/2007         5/20/2007           5/20/2007         5/20/2007           5/20/2007         5/20/2007                                                                             | Activities Opport<br>3:58 PM<br>3:55 PM<br>3:55 PM<br>3:53 PM<br>3:53 PM<br>3:53 PM            | tunities Groups/Compar<br>Types: All<br>Result<br>New Opportunity<br>Opportunity Lost<br>New Opportunity<br>New Opportunity<br>Opportunity Won                        | Ites Secondary Contacts I<br>Regarding & Details<br>New Opportunity - ACTI Sa<br>New Opportunity - ACTI Sa<br>New Opportunity - ACTI Sa<br>25%<br>New Opportunity - ACTI Sa<br>100%<br>New Opportunity - ACTI Sa<br>100%<br>New Opportunity - ACTI Sa<br>28/2007<br>New Opportunity - ACTI Sa<br>100%                                                                                                    | International Contact Info User I<br>ct Users   Contact Info User I  Ct Users   Contact Info User I  Contact Info User I  Contact Info Us                                                                                                    | Fields Home | Address Accounting<br>Record Manager<br>Chris Huffman<br>Chris Huffman<br>Chris Huffman<br>Chris Huffman<br>Chris Huffman<br>Chris Huffman                                   | Link Warranty Caro<br>C<br>Group/Compan |
| Sunday, May 20, 2007 12:00:00 AM                                                                                                    | Sunday, May 20, 2007 12:00:00 AM                                                                                                    | List<br>unity<br>:<br>oard | Notes         History         A           Dates:         All Dates           5/20/2007         5/20/2007           5/20/2007         5/20/2007           5/20/2007         5/20/2007           5/20/2007         5/20/2007           5/20/2007         5/20/2007           5/20/2007         5/20/2007           5/20/2007         5/20/2007 | Activities Opport<br>3:58 PM<br>3:55 PM<br>3:55 PM<br>3:53 PM<br>3:53 PM<br>3:52 PM<br>3:52 PM | tunities Groups/Compar<br>Types: All<br>Result<br>New Opportunity<br>Opportunity Lost<br>New Opportunity<br>New Opportunity<br>Opportunity Won<br>New Opportunity Won | Ites Secondary Contacts I<br>Regarding & Details<br>New Opportunity - ACTI Sa<br>New Opportunity - ACTI Sa<br>New Opportunity - ACTI Sa<br>25%<br>New Opportunity - ACTI Sa<br>25%<br>New Opportunity - ACTI Sa<br>100%<br>New Opportunity - ACTI Sa<br>100% | International Contact Info User I<br>Cocuments Contact Info User I<br>tot Users                                                                                                    | Fields Home | Address Accounting<br>Record Manager<br>Chris Huffman<br>Chris Huffman<br>Chris Huffman<br>Chris Huffman<br>Chris Huffman<br>Chris Huffman<br>Chris Huffman<br>Chris Huffman | Link Warranty Caro<br>C<br>Group/Compan |
| 5/20/2007 3:52 PM Opportunity Von /26/2007 \$2:00 O Close Gues realiser realisment rook Chris Huffman                                                                                                    | 5/20/2007 3:52 PM Opportunity Won /26/2007 \$24,000.00 Closed - Won Chris Huffman Sunday, May 20, 2007 12:00:00 AM                                                                                                    | List<br>unity<br>Dard      | Notes         History         A           Dates:         All Dates           5/20/2007         5/20/2007           5/20/2007         5/20/2007           5/20/2007         5/20/2007           5/20/2007         5/20/2007           5/20/2007         5/20/2007           5/20/2007         5/20/2007                                       | Activities Opport<br>3:58 PM<br>3:55 PM<br>3:55 PM<br>3:53 PM<br>3:53 PM<br>3:53 PM            | tunities Groups/Compar<br>Types: All<br>Result<br>New Opportunity<br>Opportunity Lost<br>New Opportunity<br>New Opportunity<br>Opportunity Won                        | ies Secondary Contacts I<br>Regarding & Details<br>New Opportunity - ACTI Sa<br>New Opportunity - ACTI Sa<br>New Opportunity - ACTI Sa<br>25%<br>New Opportunity - ACTI Sa<br>100%<br>New Opportunity - ACTI Sa<br>100%<br>New Opportunity - ACTI Sa<br>26%<br>New Opportunity - ACTI Sa<br>100%<br>New Opportunity - ACTI Sa<br>100%                                                                                                    | International Contact Info User I<br>ct Users   Contact Info User I<br>ct Users   Contact Info User I<br>Ct Users   Contact Info User I<br>Contact Info User I<br>Contact Info I<br>Contact Info I<br>Contact Info I | Fields Home | Address Accounting<br>Record Manager<br>Chris Huffman<br>Chris Huffman<br>Chris Huffman<br>Chris Huffman<br>Chris Huffman                                                    | Link Warranty<br>Group/Co               |

Figure 1

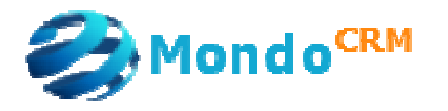

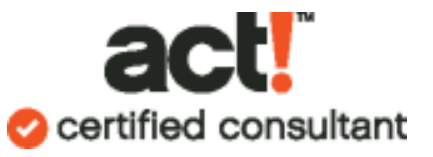

| 🚷 ACT! by Sag                 | e Premium - act                                                                                                    | 10demo_lessons                                                                                                    |                                  |                                                        |                                                                                         |                        | - 7                                                                                                    |  |  |
|-------------------------------|----------------------------------------------------------------------------------------------------|----------------------------------------------------------------------------------------------------|----------------------------------|--------------------------------------------------------|-----------------------------------------------------------------------------------------|------------------------|----------------------------------------------------------------------------------------------------|--|--|
| <u>Eile E</u> dit <u>Vi</u> e | ew <u>L</u> ookup <u>C</u> ont                                                                                                    | tacts <u>G</u> roups <u>C</u> o                                                                                                    | mpanies <u>S</u> chedule         | Wr <u>i</u> te <u>R</u> eports <u>T</u> ools           | Accounting Link Help                                                                    |                        |                                                                                                    |  |  |
| <b>I 4 38 c</b>               | of 196 👂 🕅                                                                                                    | 🚨 Contacts 🧸 🔜                                                                                                    | New Company                      |                                                        | ) 🗔 🙉 🎽 📄 📝 🗭                                                                           | 🖷 🖉 🏟 🕲 🗊              | 👔 à CRMADDONTAPI                                                                                                    |  |  |
| 🜖 Back 🌔                      | 👵 Contac                                                                                                    | t Detail                                                                                                    | New Di <u>vi</u> sion            |                                                        |                                                                                         | View Groups/Co         | mpanies                                                                                                    |  |  |
|                               | 1                                                                                                    |                                                                                                    | Delete                           |                                                        | 15                                                                                      |                        |                                                                                                    |  |  |
| 1                             | Company                                                                                                    | Burpelson                                                                                                    |                                  | dress                                                  | 17 Q St NW                                                                              |                        |                                                                                                    |  |  |
| Contacts                      | Contact                                                                                                    | Lionel Man                                                                                                    | Create Lookup                    |                                                        |                                                                                         |                        |                                                                                                    |  |  |
| Contacts                      | Salutation                                                                                                    | Lionel                                                                                                    | Insert Company <u>N</u> o        | te                                                     |                                                                                         |                        |                                                                                                    |  |  |
|                               | Title                                                                                                    | VP Operati                                                                                                    | Record Company                   | To C                                                   | eate a New Compar                                                                       | ny, Click on Companies | Companies -><br>ntact  View Groups/Companies  Companies -><br>ntact  Companies -><br>ntact  Companies -><br>Ntact  Companies -><br>Ntact Companies -><br>Ntact Companies -><br>Ntact Comp |  |  |
| Groups                        | Department                                                                                                    | 0                                                                                                    | Attach                           |                                                        | Create Compar                                                                           | ny from Contact        |                                                                                                    |  |  |
|                               | Phone                                                                                                    | 202-569-3                                                                                                    | Link to Company                  |                                                        |                                                                                         |                        |                                                                                                    |  |  |
| Companies                     | Mobile                                                                                                    |                                                                                                    | Unlink fr <u>o</u> m Compan      | iy <b>unor</b>                                         |                                                                                         |                        |                                                                                                    |  |  |
| -                             | Fax                                                                                                    | 202-569-3                                                                                                    | View Linked <u>Fi</u> elds       |                                                        |                                                                                         |                        |                                                                                                    |  |  |
|                               | ID/Status                                                                                                    | Prospect                                                                                                    | Update Linked Cont               | acts                                                   | www.burnelson.com                                                                       |                        |                                                                                                    |  |  |
| Calendar                      | Deferred Ru                                                                                                    | Trosport                                                                                                    | Create Con <u>t</u> act fro      | m Company                                              | mandrake@burnelcon.com                                                                  |                        |                                                                                                    |  |  |
| 1                             | Referred by                                                                                                    |                                                                                                    | Create Com <u>p</u> any fr       | om Contact                                             |                                                                                         |                        |                                                                                                    |  |  |
| Task List                     | Notes History                                                                                                    | Activities Oppo                                                                                                    | Move Company                     | ontacts                                                | ontacts Documents Contact Info User Fields Home Address Accounting Link Warranty Card F |                        |                                                                                                    |  |  |
|                               | alendar ID/Status Prospect<br>Referred By<br>ask List Notes History Activities Oppo<br>Dates: All Dates                                                                                                    |                                                                                                    | <u>Company Members</u>           | hip 🕨 🕹 Sele                                           | ect Users 🛛 🛍 🕅                                                                         |                        | Options 👻                                                                                                    |  |  |
| Opportunity                   | Date                                                                                                    | Time                                                                                                    | Result                           | Regarding & Details                                    |                                                                                         | 🕅 🔒 Record Manager     | Group/Company                                                                                                    |  |  |
| List                          | 5/20/2007                                                                                                    | 3:58 PM                                                                                                    | New Opportunity                  | New Opportunity - ACT! Sa                              | ales Cycle Presentation 0%                                                              | Chris Huffman          |                                                                                                    |  |  |
| <u>1</u>                      | 5/20/2007                                                                                                    | Image: Second Second |                                  |                                                        |                                                                                         |                        |                                                                                                    |  |  |
| Dashboard                     | 5/20/2007                                                                                                    |                                                                                                    | New Opportunity - ACT! Sa<br>25% | eles Cycle Needs Assessment                            | Chris Huffman                                                                           |                        |                                                                                                    |  |  |
|                               | 5/20/2007                                                                                                    | 3:53 PM                                                                                                    | New Opportunity                  | New Opportunity - ACT! Sa<br>100%                      | les Cycle Commitment to Buy                                                             | Chris Huffman          |                                                                                                    |  |  |
| E-mail                        | 5/20/2007                                                                                                    | 3:53 PM                                                                                                    | Opportunity Won                  | New Opportunity \$2,000.0<br>Friday, November 30, 2007 | ) Closed - Won<br>12:00:00 AM                                                           | Chris Huffman          |                                                                                                    |  |  |
|                               | 38 of 196       Mail       Contact       New Company         New Digision       Digitate       View Groups/Comp         Company       Burpelson       Contact       Digitate         Debat       Contact       Lonel       Digitate         Department       Phone       202-569-3       Digitate         Mobile       Prospect       Attach       Unlink fright Company.         Unlink fright Company.       Wew Dipotanity       New Opportunity       New Opportunity         Notes       Heirory       Activaties       Opportunity       New Opportunity         Dates:       All Dates       Dipotates       Dipotates       Dipotates         Dates:       Time       Result       New Opportunity       New Opportunity       New Opportunity       New Opportunity       New Opportunity       Chris Huffman         S/20/2007       358 PM       New Opportunity       New Opportunity       New Opportunity       New Opportunity       Chris Huffman         S/20/2007       353 PM       New Opportunity       New Opportunity       New Opportunity       Chris Huffman         S/20/2007       353 PM       New Opportunity       New Opportunity       New Opportunity       Chris Huffman         S/20/2007       353 PM |                                                                                                    |                                  |                                                        |                                                                                         |                        |                                                                                                    |  |  |
| <b>\$</b>                     | 5/20/2007                                                                                                    | 3:52 PM                                                                                                    | Opportunity Won                  | /28/2007 \$24,000.00 Clos<br>Supday, May 20, 2007 12:  | ed - Won<br>DO:00 AM                                                                    | Chris Huffman          |                                                                                                    |  |  |
| Services                      | 6/25/2006                                                                                                    | 5:11 PM                                                                                                    | New Opportunity                  | New Opportunity - Sales C                              | ycle Initial Communication 10%                                                          | Chris Huffman          |                                                                                                    |  |  |
|                               |                                                                                                    |                                                                                                    |                                  |                                                        |                                                                                         |                        |                                                                                                    |  |  |
| Alarms                        |                                                                                                    |                                                                                                    |                                  |                                                        |                                                                                         |                        |                                                                                                    |  |  |
| <u>Leyou</u>                  | J                                                                                                    | 10                                                                                                    |                                  |                                                        |                                                                                         |                        |                                                                                                    |  |  |
| Lookup: All Contact           | s                                                                                                    |                                                                                                    |                                  |                                                        |                                                                                         |                        |                                                                                                    |  |  |

Figure 2 demonstrates you to create a new company record from an existing contact.

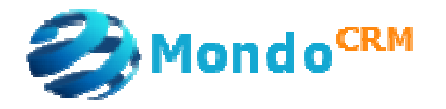

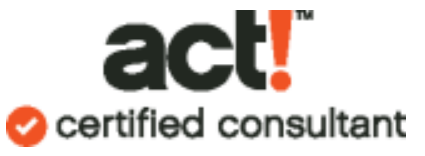

| 🕼 ACT! by Sage                                              | Premium - act10demo_lessons                                                                                                    | akada musu                                                      | Decesto Tech Acc                                                                     |                          | 11-1-                                          |                                                   |                                                                                    |
|-------------------------------------------------------------|----------------------------------------------------------------------------------------------------|-----------------------------------------------------------------|--------------------------------------------------------------------------------------|--------------------------|------------------------------------------------|---------------------------------------------------|------------------------------------------------------------------------------------|
|                                                             | ist Paralities - Paralities - P | icheaule write                                                  | e Reports Tools Acco                                                                 | CRM                      | Heip<br>IADDONIMPORT [                         |                                                   |                                                                                    |
| Groups                                                      | - ACT! creates the<br>company record                                                                                                    | Hierarchy<br>Company<br>Phone<br>Fax<br>Toll-Free<br>Web Site   | Burpelson Think Tank<br>Burpelson Think Tank<br>(202) 569-3400<br>(202) 569-3415<br> | Address<br>City<br>State | 17 Q St NW<br>Washington                       | View Gr<br>View Gr<br>Divisions:                  | oups/Companies<br>2 - ACT!                                                         |
| Companies<br>Calendar<br>Eask List                          | Brushy's Golfing World     Burpelson Think Tank     G     CH Holding     Freemont Corp     Making Technology Co     Mercury Production Management     MPA     MPA     Muthound Enterprises     Parsley Group                                                                                                    | ID/Status<br>Referred By<br>Ticker<br>Contacts No<br>Add/Remove | Prospect   Prospect  Contacts                                                        | ZIP Code<br>Country      | 2001-1103<br>United States                     | sses Company Info                                 | tomatically fills<br>n the address<br>information<br>Bidding Projects<br>Options - |
| Opportunity<br>List<br>Dashboard<br>E-mail<br>With Services | <ul> <li>River Rat Tours</li> <li>Sewing Room;The</li> <li>Swing Software</li> <li>Tebore's Steakhouse</li> <li>Verge Records</li> <li>Williams Consulting</li> <li>Willis Enterprises</li> <li>Yellow Jersey Bikes</li> </ul>                                                                                                    | Contact<br>Lionel Mandra                                        | Company<br>Burpelson Think T                                                         | ct! li                   | Phone E<br>202-569-3400<br>nks Lionel<br>recoi | Extension E-mail<br>mandrake<br>I to this c<br>rd | Title<br>@burpelson.com VP Operations Et<br>company                                |
| Alarms<br>Layout 👻                                          |                                                                                                    | <                                                               |                                                                                      |                          | 400                                            |                                                   |                                                                                    |

Figure 3 demonstrates the results. Three things occur:

- 1. Act! creates a company record
- 2. Act! brings up the company name and address information
- 3. Act! links the first contact to this record

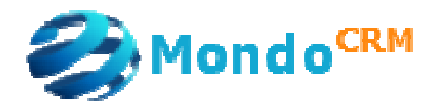

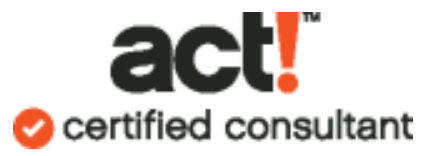

| 🚷 ACT! by Sag        | e Premium - act1 | 0demo_lesso       | ns                       |                                                           |                                           |                                 |                             |
|----------------------|------------------|-------------------|--------------------------|-----------------------------------------------------------|-------------------------------------------|---------------------------------|-----------------------------|
| File Edit Vie        | w Lookup Conta   | acts Groups       | Companies Schedule       | Write Reports Tools                                       | Accounting Link Help                      |                                 |                             |
| M 4 38 a             | f196 🕨 🅅         | 🔱 Contacts 🕹      | 👌 Contact List   📒 💾     | 8 🍪 🍇 😵 📑                                                 | 💷 🛤 💈 🖻 📝 🦻                               | 🛛 🖷 🕼 🌑 🖪                       | 💈 📔 🍙 CRMADDONTAPI          |
| 🔇 Back 🌔             | 🤱 Contact        | Detail            |                          |                                                           |                                           | View Grou                       | ps/Companies                |
| 8                    | Company          | Burpelson T       | hink Tank                | Address                                                   | 17 Q St NW                                |                                 |                             |
| Contractor           | Contact          | Lionel Mand       | rake                     |                                                           |                                           |                                 |                             |
|                      | Salutation       | Lionel            |                          |                                                           |                                           |                                 |                             |
| 450                  | Title            | VP Operatio       | ns Europe                | City                                                      | Washington                                | *                               |                             |
| Groups               | Department       |                   |                          |                                                           |                                           |                                 |                             |
|                      | Phone            | 202-569-34        |                          | low, there is                                             | a hyperlink to                            |                                 |                             |
| Componies            | Mobile           |                   |                          | company                                                   | / record                                  |                                 |                             |
| Companies            | Fay              | 202-560-34        | 15                       |                                                           |                                           |                                 |                             |
|                      | TD/Chabur        | Deernest          |                          | Wah Fita                                                  |                                           |                                 |                             |
| Calendar             |                  | Prospect          |                          | Web site                                                  | www.burpeison.com                         |                                 |                             |
| Ŕ                    | Referred By      |                   |                          | E-mail                                                    | mandrake@burpelson.com                    |                                 |                             |
| Task List            | <br>             |                   | vilo io                  |                                                           |                                           | THE ALL A                       |                             |
|                      | Notes History A  | Activities Upport | unities Groups/Lompar    | ies Secondary Lontacts D                                  | ocuments   Contact Info   Use             | r Fields   Home Address   Accou | Inting Link Warranty Lard F |
|                      | Dates: All Dates | 10                | Types: All               |                                                           | uosers 📷 🔟 🐙                              |                                 |                             |
| Opportunity          | Date             | Time<br>11:44 AM  | Result<br>Contact Linked | Regarding & Details                                       | n Think Tank                              | Chris Huffman                   | er Group/Company            |
| LISC                 | 5/20/2007        | 3-58 PM           | New Opportupitu          | New Opportunity - ACTL Sak                                | ri Frink Fank<br>as Cucle Presentation 0% | Chris Huffman                   |                             |
|                      | 5/20/2007        | 3:58 PM           | Opportunity Lost         | New Opportunity \$4,000.00                                | Closed - Lost                             | Chris Huffman                   |                             |
| Dashboard            | E /20 /2007      |                   | N                        | Friday, June 20, 2008 12:00:                              | 00 AM                                     | Christelle Wearen               |                             |
| =                    | 572072007        | 3:00 FM           | New Opportunity          | 25%                                                       | es Lycle Needs Assessment                 | Unris Hurrman                   |                             |
| - <u></u>            | 5/20/2007        | 3:53 PM           | Opportunity Won          | New Opportunity \$2,000.00<br>Friday, November 30, 2007   | Closed - Won<br>12:00:00 AM               | Chris Huffman                   |                             |
| E-IIIali             | 5/20/2007        | 3:53 PM           | New Opportunity          | New Opportunity - ACT! Sale                               | es Cycle Commitment to Buy                | Chris Huffman                   |                             |
| <b>1</b>             | 5/20/2007        | 3:52 PM           | New Opportunity          | /28/2007 - ACT! Sales Cvck                                | sales Fulfillment 100%                    | Chris Huffman                   |                             |
| Internet             | 5/20/2007        | 3:52 PM           | Opportunity Won          | /28/2007 \$24,000.00 Close                                | d-Won                                     | Chris Huffman                   |                             |
| Services             |                  | 5-11 PM           | New Opportunitu          | Sunday, May 20, 2007 12:00<br>New Opportunity - Sales Cur | ):00 AM<br>Ne Initial Communication 10%   | Chris Huffman                   |                             |
| Alarms               |                  | STITE:            | non opportantly          | The subportantly sales by                                 | Active Communication 10/8                 | Chine Fraimlan                  |                             |
| Layout 🗸             |                  |                   |                          |                                                           |                                           |                                 |                             |
| Lookup: All Contacts | 5                |                   |                          |                                                           |                                           |                                 |                             |

Click on Lionel's name, it will bring you back to the contact record (Figure 4)

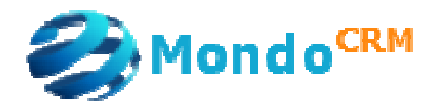

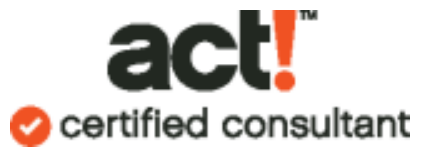

| : File Edit View Lookup Contacts Groups Companies Schedule Write Reports Tools Accounting Link Help<br>14 4 39 of 196 M Contacts Contacts is Contact List Contact List Contact L |
|----------------------------------------------------------------------------------------------------|
| IN A 39 of 196 N S Contacts S Contact List S P a s S S S S S S S S S S S S S S S S S S                                                                                                    |
| Rack D Scontact Detail                                                                                                    |
| Vew Politiker Detail                                                                                                    |
| Company       Burpeton Thek Tank         Contact       Merkin Muffley         Solutation       Merkin Muffley         Solutation       Merkin Muffley         Company       Burpeton Thek Tank         Solutation       Merkin Muffley         Solutation       Merkin Muffley         Department       President         Phone       202-569-3400         Company       Exet         Solutation       Exet         Solutation       Exet         Solutation       Exet         Solutation       Exet         Solutation       Merkin         Department       President         Phone       202-569-3400         Exet       Exet         Solutation       Exet         Solutation       Exet         Solutation       Exet         Solutation       Exet         Solutation       Exet         Solutation       Exet         Department       Preside         Department       Exet         Dates:       All Department         Solutation       Solutation         Dates:       All Department         Solutatin       Nervit                                                                                                    |
| Layout V L                                                                                                    |

When other records at the same company exist, you can click the browse box and link Merkin to Burpelson Think Tank as shown in Figure 5.

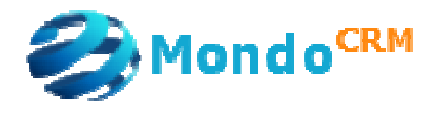

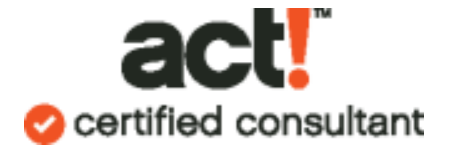

Case #2

You have many contacts you want to link together to a single contact record at once. Rather than doing this one record at a time, Act! can help you link existing contacts to existing company records. Press F11 to see the contact list view.

From the Contact List, you can highlight multiple people at once as shown in Figure 6.

| ACT! by Sage Premium - act10demo_lessons     Ele Edit View Lookup Contacts Groups     Companies     Ele Edit View Lookup Contacts Groups     Contacts     Contacts     Look for:     Look for:     Lookup     State     Lookup     State     Lookup     State     Lookup     State     Lookup     State     Lookup     State     Lookup     State     Lookup     State     Lookup     State     Lookup     State     Lookup     State     Lookup     State     Lookup     State     Lookup     Lookup     State     Lookup     State     Lookup     State     Lookup     State     Lookup     State     Lookup     State     Lookup     State     Lookup     State     Lookup     State     Lookup     State     Lookup     State     Lookup     State     Lookup     State     Lookup     State     Lookup     Lookup     State     Lookup     State     Lookup     Lookup     State     Lookup     Lookup     Lookup     Lookup     Lookup     Lookup     Lookup     Lookup     Lookup     Lookup     Lookup     Lookup     Lookup     Lookup     Lookup     Lookup     Lookup     Lookup     Lookup     Lookup     Lookup     Lookup     Lookup     Lookup     Lookup     Lookup     L | - 7 🛛         |                                   |                             |                |                                          |                      |                        |                         |                 |                   |            |
|----------------------------------------------------------------------------------------------------|---------------|-----------------------------------|-----------------------------|----------------|------------------------------------------|----------------------|------------------------|-------------------------|-----------------|-------------------|------------|
| <u>File E</u> dit <u>Vi</u> e                                                                                                    | ew <u>L</u> o | ookup <u>C</u> ontacts <u>G</u> r | oups 🖸                      | ompanies       | <u>S</u> chedule Wr <u>i</u> te <u>R</u> | eports <u>T</u> ools | Accounting Link Help   |                         |                 |                   |            |
| II II II II II II II II II II II II II                                                                                                    | of 196        | 🕨 🕅 🤱 Cont                        | acts 🛛                      | New Co         | mpany                                    |                      | 🗊 🙉 💈 🛃 🗋              | r 🗭 🖷 📓 🚳               | 🇯 🕜 CR          | MADDONIMPORT      | E 🗟 🏾      |
| A Pook                                                                                                    | 53            |                                   |                             | Rew Div        | ision                                    |                      |                        |                         | View Group      | ·/Companies       |            |
| V DOCK                                                                                                    | 3 <u>14</u>   | CONTRACT LIST                     |                             | Dyplicat       | e                                        |                      |                        |                         | view aroup      | s/companies       |            |
|                                                                                                    | Look f        | or:                               |                             | <u>D</u> elete |                                          | Edit Mode            | Tag Mode               | Tag All Untag All       | Lookup Selec    | ted Omit Selected | Options 🝷  |
| <b>(</b> )                                                                                                    | 8             | Company                           | Cont 🤍                      | Create         | Lookup                                   |                      | Address 1              | Address 2 City          | y.              | State             | ZIP Codi 木 |
| Contacts                                                                                                    |               | Best Lender Financing             | Benr                        | Insert C       | ompany Note                              | s Manager            | 4500 Payment Way       | Lu<br>M-                | rrency          |                   | 50199      |
| A-P                                                                                                    |               | Bick's Longhorns                  | l este                      | -              |                                          |                      | Two Cavaliy How        | i Ma                    | arfa            | TX                | 79843      |
|                                                                                                    |               | Black Forest Baking               | Kristi                      | Record         | Company History,                         | ager                 | Grafenburger Allee 1   | Mr                      | nchen           | 10                | 9865       |
| Groups                                                                                                    |               | Bodega's Bodacious I              | 3 Mitch                     | <u>A</u> ttach |                                          | ► htts               | 915 Highway One        | Bo                      | dega Bay        | ΓA                | 94923      |
|                                                                                                    |               | Bodega's Bodacious I              | 3 Mela                      | Link to (      | ompany                                   | ident                | 915 Highway One        | Bo                      | dega Bay        | CA                | 94923      |
|                                                                                                    |               | Boomers Artworx                   | Jane                        | Lieliel: fr    | ion Componiu                             | ier                  | Boad                   | W                       | nitley Bay      | North Tyneside    | NE65 8F    |
| Companies                                                                                                    |               | Boomers Artworx                   | Rich                        | UTIIITKT       | oin company                              | Pres                 |                        |                         |                 |                   | _          |
| Statistics.                                                                                                    |               | Boomer's Artworx                  | Emily                       | View Lin       | ked <u>Fi</u> elds…                      | s Re                 |                        |                         |                 |                   |            |
| FIFFE                                                                                                    |               | Boomer's Artworx                  | Bettie                      | Update         | Lin <u>k</u> ed Contacts                 | s Re 🛛               | in this case.          | vou can d               | o to th         | e contac          | t list     |
| Calendar                                                                                                    |               | Brandee's Bakery                  | Liz D                       | Create         | Contact from Company                     | ager vi              | ow coloct              | nultiple co             | ntacte          | then cli          | ck on      |
|                                                                                                    |               | Brandee's Bakery                  | Macl                        |                | congace in onit company                  | ier V                | ew, select i           | nuicipie co             | macts           | , then th         | CK OII     |
| 1                                                                                                    | 0             | Brock, Lathers and Fr             | e Dr. D                     | Create         | Company from Contact                     | tic St               |                        | Link to Co              | mpany           |                   | _          |
| Tack Lict                                                                                                    |               | Brushy's Golfing Work             | d Paul                      | Move C         | ompany                                   | f Gol                |                        |                         |                 |                   |            |
|                                                                                                    |               | Burger, Inc.                      | Mark                        | Compar         | v Membership                             |                      |                        |                         |                 |                   |            |
|                                                                                                    |               | Burley Internet Comm              | u Joshi                     |                | ,, , , , , , , , , , , , , , , , , , ,   |                      |                        | 10.00                   | 10.00 m         | 200               |            |
|                                                                                                    |               | Burpelson Think Tank              | <ul> <li>James B</li> </ul> | ond            | 202-569-3400                             |                      | 17 Q St NW             | W                       | ashington       | DC                | 2001-11    |
| Upportunity                                                                                                    |               | Burpelson Think Tank              | 🕻 Lionel M                  | andrake        | 202-569-3400                             | VP Operations E      | urop 17 Q St NW        | W                       | ashington       | DC                | 2001-11    |
|                                                                                                    | -             | Burpelson Think Tank              | Merkin M                    | Auffley        | 202-569-3400                             | President            | 17 Q St NW             | W                       | ashington       | DC                | 2001-111   |
| <b>1</b>                                                                                                    |               | Burpelson Think Tank              | k Buck Tu                   | irgidson       | 202-569-3400                             | VP Operations U      | ISA                    | W                       | ashington       | DC                | 2001-11    |
| Dashbased                                                                                                    |               | Cadbury                           | William (                   | Cadbury        | 01214514444                              | Founder              | Cadbury Trebor Bas: I  | PU Box 12, Bournvil Bir | mingham         | 71.1              | B30 2L0    |
| Dashboard                                                                                                    |               | Captains of Industry              |                             |                | (713) 661-5095                           | <b>B</b> 11 1        | PU Box 270514          | Ho                      | uston           | 1X                | 77277-0!   |
| =                                                                                                    |               | Captains of Industry              | OR POW                      | errul          | (713) 661-5035                           | President            | PU Box 270514          | Ho                      | uston           |                   | 10000      |
| 12-5                                                                                                    |               | CH Gourmet Corree                 | Lecilia L                   | arter          | (212) 000-4444                           | Public Relations     | Mai 13 East 54th 5t.   | Ne<br>Ne                | W YORK          | NY                | 10008      |
| E-mail                                                                                                    |               | CH Gourmet Lorree                 | Fred Fer                    | ndenine        | 0206 746034<br>(212) EEE 4447            | President            | DUC HothDury I ce      | waiker Lo               | naon<br>        | NV                | EC4 12F    |
|                                                                                                    |               |                                   | Ernet An                    | dorson         | (212) 000-4447<br>(010) EEE 040E         | Vice President e     | FILE 13 E ast 34th St. | Ne                      | w TUK<br>w York | NIC N             | 10008      |
| <b>\$</b>                                                                                                    |               |                                   | Doth Dr                     |                | (212) 555-2405                           | Sales Bepresent      | r OC 10 East 54th St   | Ne                      | w York          | NY                | 10000      |
| Internet                                                                                                    |               | CH TechONE                        | Chris Hu                    | iffman         | (212) 555-2485                           | CED                  | 13 Fast 54th St        | Ne                      | w York          | NY                | 10008      |
| Services                                                                                                    |               |                                   | Allison M                   | fikola         | (212) 555-2485                           | Sales Benresent      | ativ 13 East 54th St   | Ne                      | w York          | NY                | 10008      |
| Alarms                                                                                                    | a.            | THE HONE                          | Melissa                     | Pearce         | (212) 555-2485                           | Assistant            | 13 Fast 54th St        | Ne                      | w York          | NY                | 10008      |
| Catalities                                                                                                    |               | LH TechONE                        | Juliette F                  | Rosseux        | (212) 555-2485                           | CFO                  | 13 East 54th St        | Ne                      | w York          | NY                | 10008      |
|                                                                                                    | <             | CTTTOTTOTTOTTO                    | S GHORE T                   |                | (212) 000 2100                           |                      | . S Educitariot.       |                         |                 |                   | >          |
| Conference all company                                                                                                    | ~             | W                                 |                             |                |                                          |                      |                        |                         |                 |                   |            |

Figure 6

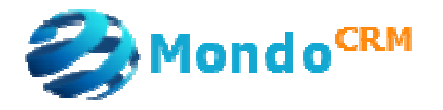

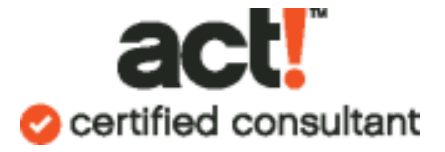

|                                                                                                    | mpany                                                                                                    |                |
|----------------------------------------------------------------------------------------------------|----------------------------------------------------------------------------------------------------|----------------|
| View                                                                                                    |                                                                                                    |                |
| Companie                                                                                                    | \$                                                                                                    | ~              |
| 💌 Include                                                                                                    | Divisions                                                                                                    |                |
| Find:                                                                                                    |                                                                                                    |                |
|                                                                                                    |                                                                                                    |                |
| All Compan                                                                                                    | ies - 24 company(s), 11 division(s)                                                                                   | ~              |
| — Arc<br>— Bes<br>— Blai                                                                                           | company manually;<br>then, press OK                                                                                   | а<br>Ш         |
| -Bod<br>Brance                                                                                                    |                                                                                                    | J              |
| — Bod<br>— Brance<br>— Brushy's                                                                                    | e s Daken<br>s Golfing World                                                                                          | ו              |
| - Boc<br>- Brance<br>Brushy'<br>- Burpels                                                                          | s Baken<br>s Golfing World<br>on Think Tank                                                                           | J              |
| Bod<br>Branoc-<br>Brushy's<br>Burpels<br>(€) CH Hol                                                                | es parcen<br>s Golfing World<br>on Think Tank<br>ding<br>et Carp                                                      | J              |
| Bod<br>Branuc-<br>Brushy'<br>Burpels<br>CH Hol<br>Freemo<br>Making                                                 | e s braken<br>s Golfing World<br>on Think Tank<br>ding<br>nt Corp<br>Technology Co                                    | J              |
| Bod<br>Branoc-<br>Brushy<br>Burpels<br>CH Hol<br>Freemo<br>Making<br>Mercury                                       | s Golfing World<br>on Think Tank<br>ding<br>nt Corp<br>Technology Co<br>y Production Management                       | J              |
| Bod     Brance     Brance     Brance     Brushy'     Burpels     CH Hol     Freemo     Making     Mercury     PMPA | es baken<br>s Golfing World<br>on Think Tank<br>ding<br>nt Corp<br>Technology Co<br>y Production Management           | J<br>          |
| Bod<br>Branue<br>Brushy'<br>Burpels<br>CH Hol<br>Freemo<br>Making<br>Mercury<br>MPA                                | es baken<br>s Golfing World<br>on Think Tank<br>ding<br>nt Corp<br>Technology Co<br>y Production Management<br>OK Car | J<br>v<br>ncel |

Figure 7

Once you press OK, Act! will show you contacts with a hyperlink symbol on the company name (Burpelson Think Tank) as shown in figure 8.

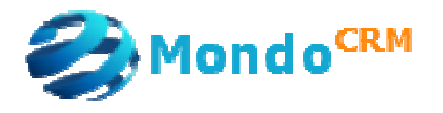

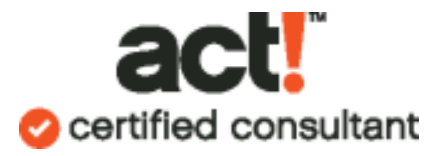

## Additional References:

| Help                       |                                                                                   |             |                                                                                                    |
|----------------------------|-----------------------------------------------------------------------------------|-------------|----------------------------------------------------------------------------------------------------|
| A 🕜 Help                   | Topics<br>To <u>U</u> se Help                                                     |             |                                                                                                    |
| Eeal<br>Onlii<br>Gett<br>C | rure Tours<br>ne Manuals<br>ing Started Wi<br>! U <u>p</u> date<br>rice and Suppo | zard        | Activities<br><u>C</u> ustomization<br><u>D</u> ashboards<br>Dashboard De <u>sig</u> ner<br>Finding Information in ACT! |
| Reg<br>Abo                 | ster ACT!<br>ut ACT!                                                              |             | Groups and Companies<br>Handheld Link Installation<br>Importing Contacts                                                |
| 2001-1103                  |                                                                                   |             | M <u>ai</u> l Merge                                                                                                    |
| United Stat                | es 💌                                                                              |             | Opportunity Tracking<br>Outlook Integration<br>Sharing a Database                                                       |
| Document                   | Addresses                                                                         | Company In- | Synchronizing                                                                                                    |

## The Act! User's Guide

| nedule Wr <u>i</u> t | e <u>R</u> eports <u>T</u> ools <u>A</u> cc | ounting Link | Help     |                                        |   | -  |
|----------------------|---------------------------------------------|--------------|----------|----------------------------------------|---|----|
| (ji 🙉 🎽              | . 🖻 🖥 🔍 🗭 🔳                                 | 🛛 🕜 CRMA     | 0        | <u>H</u> elp Topics<br>How To Use Help |   |    |
|                      |                                             |              | <b>1</b> | Eeature Tours                          | • | Gr |
| Hierarc              | ACT! New User Quick Start                   | t Guide      |          | Online Manuals                         | • | 1  |
| Compa                | ACT! Quick Reference Car                    | d            |          | Getting Started Wizard                 |   |    |
| Phone                | ACT! User's Guide                           |              | ٢        | ACT! Ugdate                            |   | F  |
| Fax                  | (202) 569-3415                              | L            |          | Service and Support                    | ٠ |    |
| Toll-Free            |                                             | City         |          | Register ACT!                          |   |    |
| Web Site             | www.burpelson.com                           | State        | h        | About ACT!                             |   |    |
| ID/Status            | Prospect                                    | ZIP Code     | 2001-1   | 1103                                   |   |    |

http://support.act.com - Answer ID 13884